En primer lugar se debe definir en qué plataforma está cargado el CV completo (SIGEVA – CONICET / SIGEVA – UNIVERSIDAD XX / CVAR)

1) Ingresar en la plataforma que tenga el CV completo.

2) Hacer click en el ítem "Compartir Formularios" que se encuentra dentro del menú principal.

| Principal        | Datos personales        | Formación Cargos Antecedentes Producción Otros anteced. Trámite                                                                                                    | Cerrar Sesión |  |  |  |  |
|------------------|-------------------------|----------------------------------------------------------------------------------------------------|---------------|--|--|--|--|
| Instructivos   C | ompartir Forms.         | Asignar colaborador                                                                                                    |               |  |  |  |  |
|                  |                         | Compartir formularios BANCO DE DA                                                                                                    | TOS           |  |  |  |  |
|                  |                         | Compartir formularios                                                                                                    |               |  |  |  |  |
|                  |                         | Institución: * Seleccionar V                                                                                                    |               |  |  |  |  |
|                  |                         | Contraseña: *                                                                                                    |               |  |  |  |  |
|                  | Confirmar contraseña: * |                                                                                                    |               |  |  |  |  |
|                  | 3                       | Esta operación autoriza de forma permanente la importación de los formularios con los datos que se hayan cargado<br>Banco de Datos en el momento que se soliciten. | s en el       |  |  |  |  |
|                  |                         | Compartir Dejar de comparti                                                                                                    |               |  |  |  |  |

3) Seleccionar la institución a la que quiero migrar los datos (SIGEVA – CONICET / SIGEVA – UNIVERSIDAD XX / CVAR) y generar una contraseña sencilla (por ejemplo 1234).

| Principal Datos personal       | les Fermación Cargos Antecedentes Producción Otros anteced. Trámite                                                                                                    | Cerrar Sesión |  |  |  |  |
|--------------------------------|----------------------------------------------------------------------------------------------------|---------------|--|--|--|--|
| Instructivos   Compartir Forms | . Asignar colaborador                                                                                                    |               |  |  |  |  |
|                                | Compartir formularios BANCO DE DATO                                                                                                    |               |  |  |  |  |
|                                | Compartir formularios                                                                                                    |               |  |  |  |  |
|                                | Institución: * Seleccionar                                                                                                    |               |  |  |  |  |
|                                | Contraseña: *                                                                                                    |               |  |  |  |  |
|                                | Confirmar contraseña: *                                                                                                    |               |  |  |  |  |
|                                | Esta operación autoriza de forma permanente la importación de los formularios con los datos que se hayan cargados en el<br>Banco de Datos en el momento que se soliciten. |               |  |  |  |  |
|                                | Compartir Dejar de compartir                                                                                                    | Sale          |  |  |  |  |

4) Ingresar en la plataforma donde voy a migrar los datos, si no tuviera cuenta debo generarla.

5) Desde esa cuenta se debe ingresar en cada una de las pestañas de la parte superior, una vez ahí en el lado derecho de la pantalla hay que ingresar en "**IMPORTAR**".

| NINCIPAL DATOS PERSONALES                 | FORMACIÓN           | CARGOS        | ANTECEDENTES      | PRODUCCIONE                                            | S Y SERVICIOS  | OTROS ANTECED.         | TRÁMITE | CERRAR   |
|-------------------------------------------|---------------------|---------------|-------------------|--------------------------------------------------------|----------------|------------------------|---------|----------|
| IACIÓN ACADÉMICA FORMACIÓ                 | ON COMPLEMENTAR     | lA            |                   |                                                        |                |                        |         |          |
| Formación académica                       |                     |               |                   |                                                        |                |                        | BANCO   | DE DATOS |
| Nivel universitario de posgrado/doctorado |                     |               |                   |                                                        |                |                        |         | Importar |
|                                           | Nuevo Fecha ingreso |               | Fecha<br>No hay r | Fecha egreso Institución<br>No hay registros cargados. |                | 🗘 Carrera              | • \$    |          |
| No se encontraron registros.1             |                     |               |                   |                                                        |                |                        |         |          |
| Nivel universitario de                    | posgrado/mae        | stría         |                   |                                                        |                |                        |         |          |
|                                           | Nuevo Fech          | a ingreso 🛛 F | echa egreso       | Institución                                            | \$             | Carrera                | \$      |          |
| Editar Borrar 15/02/2010                  |                     |               | UNIVE<br>MART     | RSIDAD NACION<br>IN (UNSAM)                            | AL DE SAN Maes | tria en ciencia y tec. |         |          |
| Un registro encontrado. 1                 |                     |               |                   |                                                        |                |                        |         |          |
| Nivel universitario de                    | posgrado/esp        | ecializació   | n                 |                                                        |                |                        |         |          |
|                                           | luevo l             | echa ingreso  | Fecha             | egreso                                                 | Institución    | ¢ Carrera              | • ÷     |          |
|                                           | registros cargados. |               |                   |                                                        |                |                        |         |          |
| No se encontraron renistros. 1            |                     |               |                   |                                                        |                |                        |         |          |

6) Luego debemos *seleccionar la institución de origen del cv* y poner la contraseña que ya habíamos elegido **en el paso 3**, por ultimo presionar el botón **IMPORTAR**. *Esta acción debe hacerse en cada una de las pestañas (Formación, Cargos, Antecedentes, etc).* 

| Importar formulario                                                                        |             | BANCO DE DATOS  |
|--------------------------------------------------------------------------------------------|-------------|-----------------|
| Importar                                                                                   |             |                 |
| Institución                                                                                | * CONICET T |                 |
| Contraseña                                                                                 | *           |                 |
| Para más información puede consultar el instructivo de sincronización haciendo click aquí. |             |                 |
|                                                                                            |             | Importar Volver |
|                                                                                            |             |                 |
|                                                                                            |             |                 |